# Manual de configuración del Firewall Virtual Datacenter en OpenStack IPLAN

Versión: Octubre de 2018 IPLAN | iplan.com.ar | NSS S.A.

#### Reconquista 865 | C1003ABQ | Buenos Aires | Argentina

#### Introducción

Virtual Datacenter OpenStack es una aplicación web que permite a sus usuarios crear Máquinas Virtuales (Virtual Machines, VM), definir redes, etc. En definitiva, **administrar el entorno Cloud** facilitado por Virtual Datacenter OpenStack IPLAN.

Con la contratación del servicio de Virtual Datacenter OpenStack IPLAN, se le facilita una URL de acceso a la consola web de administración de OpenStack, un usuario y una password para acceder a su *Proyecto*. Puede ver este *Proyecto*, como su empresa, como su entorno, o como el departamento de su empresa que lidera el proyecto en la nube de su compañía.

Este manual le ofrece la información mínima imprescindible para crear, realizar una configuración correcta y gestionar el feature de Firewall (Cortafuegos).

#### Principales conceptos del Firewall

Firewall VDC en OpenStack IPLAN es una herramienta que permite reforzar la seguridad entre el equipamiento del Cliente que se encuentra en Ringo Datacenter de IPLAN, y el mundo exterior al cual se encuentra conectado por medio de Internet.

El servicio se habilita como funcionalidad dentro de la misma plataforma web de administración del VDC en OpenStack IPLAN al cual está asociado, por lo que la configuración del servicio está centralizada en la misma plataforma.

Este Firewall se aplica a nivel de router (direccionador) por lo tanto, las reglas impactan para todas las Instancias de Máquinas Virtuales que se encuentren detrás del mismo, aunque también pueden configurarse reglas específicas por IP.

- Posibilidad de sumar al router básico de OpenStack la funcionalidad de firewall.
- Creación de políticas de acceso para el tráfico entrante a la VM del cliente que se encuentre detrás del router.
- Creación de políticas de acceso para el tráfico saliente de la VM del cliente que se encuentre detrás del router.
- Auto gestión de las políticas descriptas en los puntos anteriores sin intervención de Iplan.
- Posibilidad de asociar dichas políticas a cualquier router generado dentro del proyecto del cliente.

## Creación y configuración de un Firewall

**Paso 1.-** Una vez que se encuentre dentro de la web de configuración, (seguir los pasos descriptos en el Manual de Usuario) se debe seleccionar dentro del menú desplegable de la izquierda, la opción de "Network" y luego, la opción de "Firewalls"

| Project | 10                 | Project / Ne    | etwork / Firewalls |        |           |                             |              |                   |
|---------|--------------------|-----------------|--------------------|--------|-----------|-----------------------------|--------------|-------------------|
|         | Compute<br>Network | Firewa          | alls               |        |           |                             |              |                   |
|         | Network Topolog    | IV<br>Firewalls | Firewall Policies  | Firev  | all Rules |                             |              |                   |
|         | Route              | rs              |                    |        |           | Filter                      | Q            | + Create Firewall |
|         | Firewa             | ls Name         | Description        | Policy | Associate | ed Routers                  | Status Admin | State Actions     |
|         | Load Balance       | rs              |                    |        | No items  | s to <mark>d</mark> isplay. |              |                   |

Encontraremos 3 solapas para crear los componentes necesarios para segurizar nuestras instancias.

Es importante destacar que el orden a seguir de las solapas es de DERECHA A IZQUIERDA, ya que de no seguir este orden no podremos implementar correctamente el servicio.

**Paso 2.-** Sabiendo esto, comenzamos por la solapa de Firewall Rules. Aquí iremos agregando de a una, reglas de firewall donde especificaremos que tráfico ingresante dejaremos pasar hacia nuestras instancias.

| Name                     |   | Create a firewall rule.                                                                                                    |
|--------------------------|---|----------------------------------------------------------------------------------------------------|
|                          |   | A Firewall rule is an association of the following<br>attributes:                                                                            |
| Description              |   | IP Addresses: The addresses from/to which the traffic filtration needs to be applied.     IP Version: The type of IP packets (IP V4//6) that |
| Protocol                 |   | needs to be filtered.                                                                                                    |
| TCP                      | • | needs to be checked.                                                                                                    |
| Action *                 |   | <ul> <li>Action: Action is the type of filtration required, it can<br/>be Reject/Deny/Allow data packets.</li> </ul>                         |
| ALLOW                    | • | The protocol and action fields are required, all others are                                                                                  |
| Source IP Address/Subnet |   | optional.                                                                                                    |

# Add Rule

| Destination IP Address/Subnet | 1 |
|-------------------------------|---|
| Source Port/Port Range        |   |
| Destination Port/Port Range   |   |
| IP Version                    |   |
| □ Shared                      |   |
| ✓ Enabled                     |   |

Los valores marcados con un asterisco, son de carácter obligatorio, mientras que el resto son opcionales, la no especificación de los mismos implica el valor más abarcativo y genérico posible.

- Name: Un nombre corto referenciando la regla
- Description: Una descripción de que tráfico permite
- **Protocol**: Protocolo de transporte, valores posibles: TCP/UDP/ICMP/CUALQUIERA(ANY)
- Action: Acción a realizar con el tráfico que cumpla estas condiciones (PERMITIR/DENEGAR/RECHAZAR, la diferencia entre DENY Y REJECT es que este último rechaza implícitamente mandando un mensaje al origen, deny simplemente descarta el tráfico localmente)
- Source IP Address/Subnet: IP o Subred de origen. Soporta valores de direcciones ip o redes en formato CIDR (X.X.X.X/X)
- **Destination IP Address/Subnet**: Idem al anterior, pero a que direcciones de destino impacta. En reglas entrantes, serían las ips de nuestras instancias o flotantes.
- Source Port/Port Range: Puertos o rangos de puerto de origen
- **Destination Port/Port Range**: Puertos o rangos de puerto de destino. Si es rango, se separa con ":".
- IP Version: Tipo de tráfico, IPv4 o IPv6
- Shared: Esta regla será visible por el resto de los tenants. No activar.
- Enabled: Este tilde habilita la regla, por defecto está activado.

#### Paso 3.- Creación de una "Firewall Policy"

Una vez que tengamos todas las reglas que necesitamos para permitir el tráfico que deseamos, vamos a la solapa central, y armaremos una policy.

Una firewall policy es un conjunto de reglas de firewall. Luego con esta política ya paquetizada crearemos un firewall virtual para proteger nuestra infraestructura:

| Project |           | *                  | Project / Ne | twork / Firewalls |                |             |         |              |
|---------|-----------|--------------------|--------------|-------------------|----------------|-------------|---------|--------------|
|         | Compute   | ><br>~             | Firewa       | alls              |                |             |         |              |
|         | Network T | opology<br>etworks | Firewalls    | Firewall Policies | Firewall Rules |             |         |              |
|         |           | Routers            |              |                   |                | Filter      | Q       | + Add Policy |
|         | F         | irewalls           | Name         | Description       | Rules          | Shared      | Audited | Actions      |
|         | Load Ba   | lancers            |              |                   | No items t     | to display. |         |              |

# Seleccionamos la opción de "Add Policy" para crear una nueva política

| Add Policy                                  | ~                                                                                                    |
|---------------------------------------------|----------------------------------------------------------------------------------------------------|
| Policy Rules                                | Create a firewall policy with an ordered list of firewall<br>rules.                                                                                                    |
| Description                                 | A firewall policy is an ordered collection of firewall rules.<br>So if the traffic matches the first rule, the other rules are<br>not executed. If the traffic does not match the current<br>rule, then the next rule is executed. A firewall policy has<br>the following attributes:                                                                                                    |
| <ul> <li>Shared</li> <li>Audited</li> </ul> | <ul> <li>Shared: A firewall policy can be shared across tenants. Thus it can also be made part of an audit workflow wherein the firewall policy can be audited by the relevant entity that is authorized.</li> <li>Audited: When audited is set to True, it indicates that the firewall policy has been audited. Each time the firewall policy or the associated firewall rules are changed, this attribute will be set to False and will have to be auditable policy.</li> </ul> |
|                                             | Cancel Add                                                                                                    |

- **Shared**: Permite que otros tenants puedan ver y reusar esa política prearmada. No lo utilizaremos.
- Audited: Indica que la política está auditada. Cada vez que se modifique automáticamente se destilda y debe ser remarcado en caso de que se requiera auditar cambios en las reglas.

## Luego seleccionaremos la solapa de "Rules"

| IPLA     | N = proye                  | ecto_parduino • |                                         |                                                                                                    |        | A parduino_vdo × |
|----------|----------------------------|-----------------|-----------------------------------------|----------------------------------------------------------------------------------------------------|--------|------------------|
| Project  | *                          | Project / N     | Add Policy                              | ×                                                                                                    |        |                  |
| Comp     | ute 🔉                      | Firew           | Policy* Rules                           |                                                                                                    |        |                  |
| 5        | istwork Topology           | -               | Selected Rules                          | Choose rule(s) from Available Rules to Selected Rule<br>by push button or drag and drop, you may change their |        |                  |
|          | Networks<br>Routers        | Name            | Permitir FTP desde oficina     PArduino | order by drag and drop as well.                                                                               | tur Q. | + Add Policy     |
|          | Freesits<br>Load Balancers |                 | Available Rules                         |                                                                                                    |        |                  |
| Admin    | >                          |                 |                                         |                                                                                                    |        |                  |
| Identity | >                          |                 |                                         | Cancel                                                                                                    |        |                  |

En el botón **Rules**, podremos elegir todas las reglas que hayamos creado, y arrastrarlas al cuadro superior.

En este cuadro definiremos el orden en que serán controladas, como se indicó previamente, es muy importante cargarlas en el orden adecuado a fin de no descartar tráfico válido.

En el ejemplo solo hay creada una regla, pero si hubiera más de una podríamos seleccionar el orden de las mismas.

#### \*En las políticas de firewall, es muy importante que respetemos el orden

- Cada conexión nueva que intente impactar nuestra infraestructura será cotejada, renglón por renglón desde la primera hacia abajo, y si el tráfico coincide con alguna de las reglas, pasa o se descarta en ese renglón y lo que venga debajo no importa.
- Es decir, si permito en el 5to renglón de una policy tráfico http, pero en el renglón 3 tengo una regla que descarta ese tráfico por otro motivo, nunca se concretará la conexión porque nunca se controlará ese tráfico con la regla que nos importa.

# Paso 4.- Creación del "Firewall"

Por último, crearemos el firewall en la solapa de la izquierda, y le asociaremos la política que creamos anteriormente, además de asociarlo a el/los router/s de nuestro vdc.

| Add Filewall                                                                                                    | 20                                                                                                    |
|----------------------------------------------------------------------------------------------------|----------------------------------------------------------------------------------------------------|
| Firewall * Routers                                                                                                    |                                                                                                    |
| Name                                                                                                    | Create a firewall based on a policy.                                                                                |
|                                                                                                    | A firewall represents a logical firewall resource that a                                                            |
| Description                                                                                                    | tenant can instantiate and manage. A firewall must be<br>associated with one policy, all other fields are optional. |
| Policy *                                                                                                    |                                                                                                    |
| Select a Policy -                                                                                                    |                                                                                                    |
| Admin State *                                                                                                    |                                                                                                    |
| UP .                                                                                                    |                                                                                                    |
| <ul> <li>Policy: Seleccion de la politi</li> <li>Admin State: Si el mismo es<br/>_uego en la solapa de Routers se selecc         <ul> <li>Addita de Routers se selecc</li> </ul> </li> </ul> | ca a utilizar (creada en el paso anterior)<br>stará activo o no<br>cioná los routers a asociar dicho Firewall       |
| Add Firewall                                                                                                    | 2                                                                                                    |
| Firewall * Routers                                                                                                    |                                                                                                    |
|                                                                                                    |                                                                                                    |
| Selected Routers                                                                                                    | Choose router(s) from Available Routers to Selected<br>Routers by push button or drag and drop.                     |
| Selected Routers                                                                                                    | Choose router(s) from Available Routers to Selected<br>Routers by push button or drag and drop.                     |
| Selected Routers<br>Available Routers                                                                                                    | Choose router(s) from Available Routers to Selected<br>Routers by push button or drag and drop.                     |
| Selected Routers Available Routers  Router-Demo (see 7/1028-0885-4347-0087-<br>srdeer337676)  •                                                                                              | Choose router(s) from Available Routers to Selected<br>Routers by push button or drag and drop.                     |
| Selected Routers Available Routers $\underbrace{Router-Demo_{\texttt{Strated C375T19}},\texttt{router int.}_{(de:373T19-7037-45a1-56c2-d5137650a3c)}}$                                       | Choose router(s) from Available Routers to Selected<br>Routers by push button or drag and drop.                     |